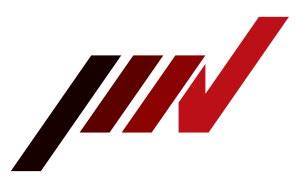

# Concerning the hydraulic pressure source display monitor

#### Description

The status of the hydraulic pressure source and the procedure for recovering from an error.

| Description   | The hydraulic pressure source is used as part of the slip table of vibration test system and in hydraulic bearing shakers, and |  |  |  |  |
|---------------|----------------------------------------------------------------------------------------------------|--|--|--|--|
|               | responsible for supplying oil. You can check the status of the hydraulic power source on the display monitor and the procedure |  |  |  |  |
|               | for checking the status and recovery in the event of an abnormality.                                                           |  |  |  |  |
| Target series | i-series/J-series /K-series/A-series/EM-series                                                                                 |  |  |  |  |

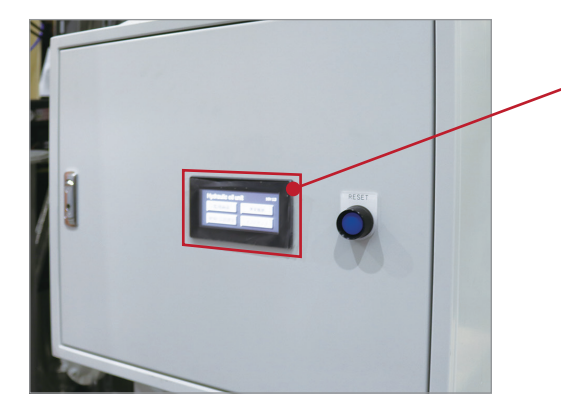

The monitor is a touch panel and can be operated intuitively.

### • Top screen

When the hydraulic pressure source is activated, the opening screen appears, and after about 6 seconds, it changes to the top screen.

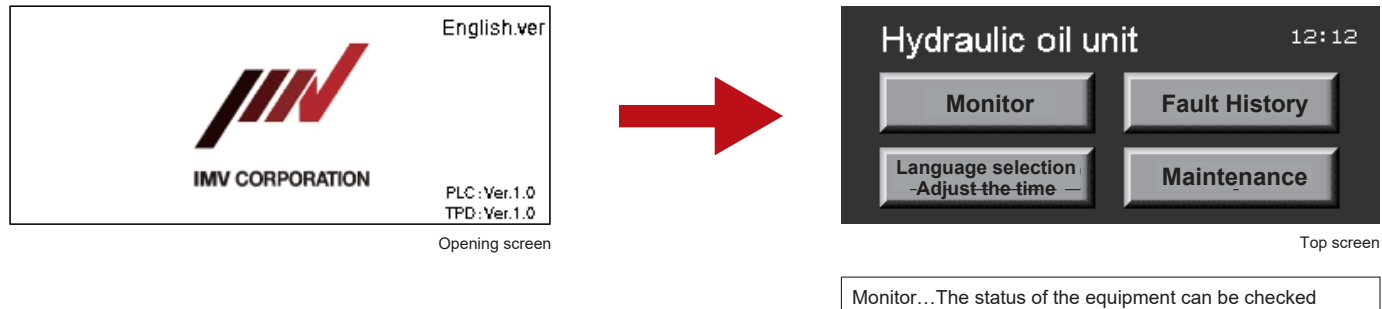

Monitor... I he status of the equipment can be checked Fault History...Check the history of faults (errors) Language selection/Adjust the time...Set the time and language Maintenance...Used for maintenance \*Customers may not use this feature.

### Monitoring screen

On the monitoring screen, you can check the following three states.

| Monitor St | ор   | Monitor R<br>Top<br>Fault<br>History | unning  | Monitor | Oil pressure trip<br>Sub tank level trip<br>Check the sub tank |
|------------|------|--------------------------------------|---------|---------|----------------------------------------------------------------|
|            | Ston |                                      | Running |         | Erro                                                           |

## **IMV CORPORATION**

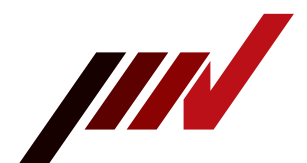

### • Recovery procedure in the event of an abnormality (error)

- 1. When an abnormality occurs, the location of the abnormality is displayed on the monitoring screen. (Oil pressure trip/Tank level trip/Sub tank level trip).
- 2. Touch History.

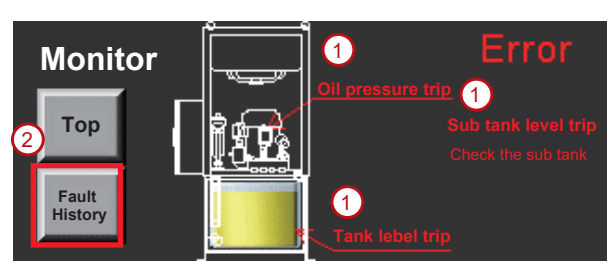

- 3. To access the error history, navigate to the fault message column and touch the black circle located in the middle of the scroll bar.
- 4. The contents of the error and the methods of recovery are displayed.

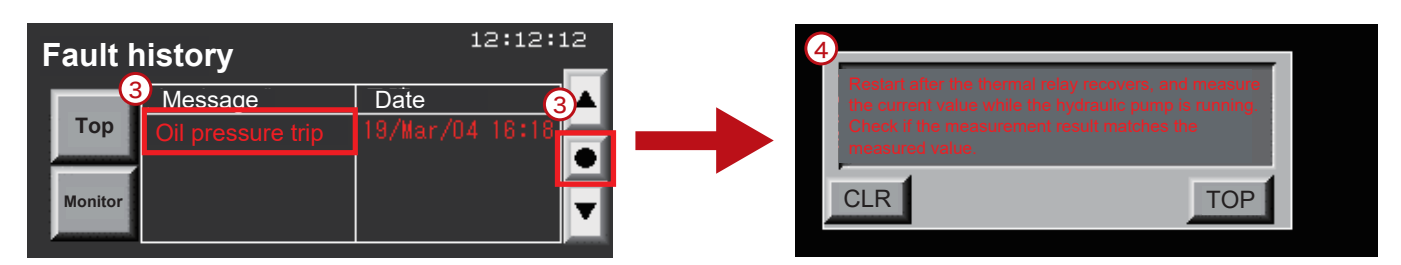

| Abnormal content                                                     | Check details                                                                                                    | Cause                                    |
|----------------------------------------------------------------------|----------------------------------------------------------------------------------------------------|------------------------------------------|
| Oil pressure trip                                                    | Ensure that the hydraulic pump is working and<br>check for any oil leaks in the hydraulic source<br>or vibration generator.  | Drop in oil pressure                     |
| Tank level trip                                                      | Check the oil level in the tank and check for oil leaks in the hydraulic source and vibrator.                                | Insufficient oil in hydraulic unit       |
| Sub tank level trip                                                  | Check if the return pump is working.                                                                                         | Excessive oil in sub tank                |
| Water pressure trip<br>(Water-cooled hydraulic<br>power supply only) | Check the primary water pressure.<br>Check whether the cooling tower has started<br>and whether the valve is open or closed. | Decrease in water volume on primary side |

### • Language selection/Adjust time

You can set the time and language by selecting "Language selection/Adjust time" on the top screen. \*The language can be switched by pressing and holding English or Japanese for 2 seconds.

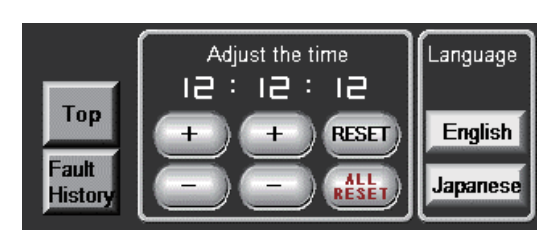

If the problem cannot be resolved, the vibration test system may be faulty. Please contact the IMV Service Centre.

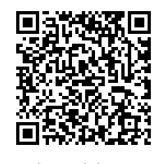

Inquiries

## **IMV CORPORATION**